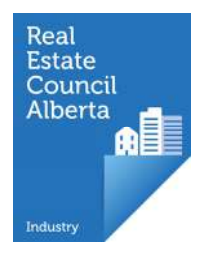

## Navigating My Account

#### • Edit personal/contact information

- Notify RECA of a name change
- Notify the Executive Director
- Apply for an AKA
- Message Centre
- My Applications
- Payment History
- Changing your password

# This is the My Information page. It is the main page of the My Account tab and is the page you land on when you log in.

|                                     | My Account                        | Education           | Licensing |                                                 |
|-------------------------------------|-----------------------------------|---------------------|-----------|-------------------------------------------------|
| My Information                      |                                   |                     |           |                                                 |
| Message Centre                      | My Information                    |                     |           | Notify of Name Change Notify the Executive Dire |
| <ul> <li>My Applications</li> </ul> |                                   |                     |           |                                                 |
| Payment History                     | Personal                          | Contact             |           |                                                 |
| Account Settings                    | First Name:                       | John                |           | ·                                               |
|                                     | Middle Name:                      |                     |           | Here you find the                               |
|                                     | Last Name:<br>Provious Last Name: | Associate           |           |                                                 |
|                                     | AKA Name:                         | Apply               |           | Notify of Name                                  |
|                                     | Gender.                           | Male                | Edit      | Change and Metify                               |
|                                     | Birth Date:                       | 6-Mar-92            |           | Change and Notity                               |
|                                     | Credit Account Balance            | so.00               |           | the Executive                                   |
|                                     | -                                 |                     |           |                                                 |
|                                     |                                   |                     |           | Director applications                           |
|                                     |                                   | 1 Bala              |           |                                                 |
|                                     | Photo:                            |                     |           |                                                 |
|                                     |                                   | AL AND              | b.        |                                                 |
|                                     | Up                                | oload Profile Image |           |                                                 |

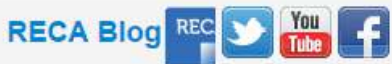

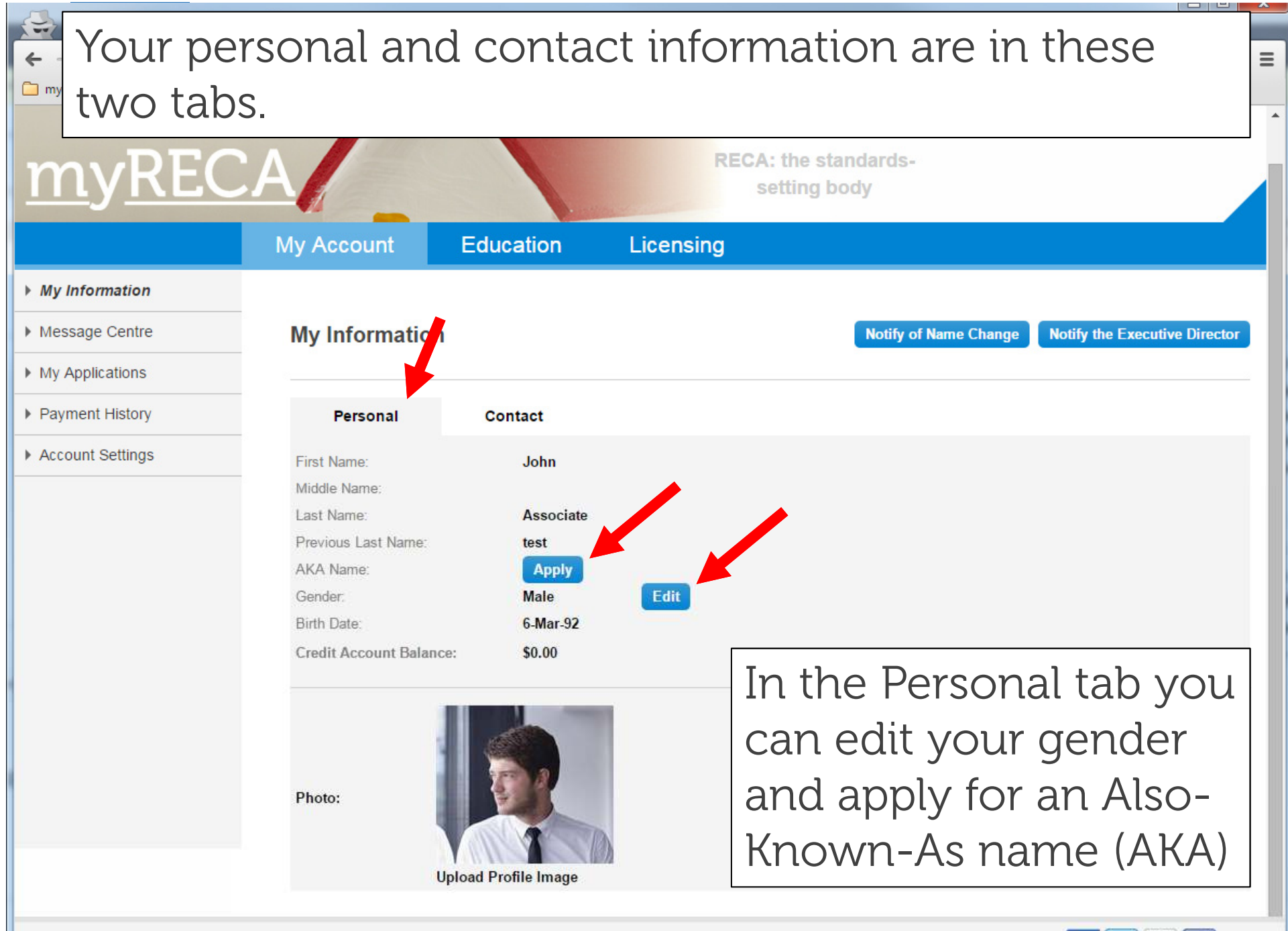

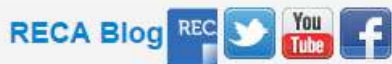

| Account Settings      Herman     Herman     Setter:     304954 Richard Rd SW     Street:     304954 Richard Rd SW     Street:     304954 Richard Rd SW     Street:     304954 Richard Rd SW     Street:     1044000 Macleod Trail SE     Street:     1044000 Macleod Trail SE     Street:     1044000 Macleod Trail SE     Street:     1044000 Macleod Trail SE     Street:     104400 Macleod Trail SE     Street:     104400 Macleod Trail SE     Street:     104400 Macleod Trail SE     Street:     104400 Macleod Trail SE     Street:     104400 Macleod Trail SE     Street:     104400 Macleod Trail SE     Street:     104400 Macleod Trail SE     Street:     104400 Macleod Trail SE     Street:     104400     Street:     104400     Street:     104400     Street:     104400     Street:     104400     Street:     104400     Street:     104400     Street:     104400     Street:     104400     Street:     104400     Street:     104400     Street:     104400     Street:     104400     Street:     Street:    | Pages - My Information | ×                     |                              |                 |                                          |
|----------------------------------------------------------------------------------------------------|------------------------|-----------------------|------------------------------|-----------------|------------------------------------------|
| My Information     My Information     My Information     My Account     Education     Licensing     My Information     My Information     My Applications     Payment History     Account Settings     Tri-Tri-Tri-Milling     Musiness/Office     Fax:     Residential Address     Street:     390-4954 Richard Rd SW     City:     Calgary     Country:     Canada     Province:     Alberta     Province:     Alberta     Province:     Alberta     Province:     Alberta     Province:     Alberta     Province:     Alberta     Province:     Alberta     Alberta     Province:     Alberta     Alberta     Province:     Alberta     Alberta     Province:     Alberta     Alberta     Province:     Alberta     Alberta     Al | ← → C 🔒 https://secur  | e.myreca.ca/myaccount | /pages/UserProfile.aspx#     |                 | * =                                      |
| My Account       Education       Licensing         • My Information       • My Information       In the Contact tab you can edit your email, phone numbers and addresses.         • My Applications       • Personal       Contact         • Account Settings       In the Contact tab you can edit your email, phone numbers and addresses.         • Account Settings       Intrast Street:       104.800 Macleod Trail SE Edit         Street:       350.4954 Richard Rd SW       Street:       104.800 Macleod Trail SE Edit         City:       Calgary       Contry:       Canada         Province:       Alberta       Province:       Alberta         Province:       Alberta       Province:       Alberta                                                                                                    | 🗀 myRECA               |                       |                              |                 |                                          |
| My Account       Education       Licensing         My Account       Education       Licensing         My Information       My Information       In the Contact tab your email, phone numbers and addresses.         My Applications       Personal       Contact         Account Settings       Image States States Sta                                                                                                    |                        |                       |                              |                 | Welcome John   Logout Help               |
| My Account       Education       Licensing         My Information       My Applications       My Information         My Applications       My Information       My Information         Payment History       Personal       Contact         Account Settings       Fersonal       Contact         Minary Phone:       TIT TIT Add       Business/Office         Account Settings       Fersional       Contact         Minary Phone:       TIT TIT Add       Business/Office         Fac:       Street:       303-665-6666         Minary Phone:       TIT TIT Add       Business/Office         Fac:       Street:       304-6954 Richard Rd SW       Edit         Contry:       Calgary       Contry:       Calgary         Country:       Calgary       Country:       Canada         Province:       Alberta       Province:       Horn                                                                                                    |                        |                       |                              |                 | an an an an an an an an an an an an an a |
| My Account       Education       Licensing         My Information       My Information         Message Centre       My Information         My Applications       Personal         Payment History       Personal         Account Settings       Contact         Email:       testigitest.com         Email:       TTT.TTT.TTAtkit         Business/Office       Attemate Phone:         Fax:       TTT.TTT.TTAtkit         Residential Address       Street:         Street:       350-4954 Richard Rd SW         Street:       350-4954 Richard Rd SW         City:       Calgary         Country:       Canada         Province:       Alberta                                                                                                    |                        |                       |                              | DEDAuthoritory  | 1                                        |
| My Account       Education       Licensing         My Information       My Information         Message Centre       My Information         My Applications       Personal         Payment History       Personal         Contact       Email:         tenail:       test@test.com         Primary Phone:       TIT.TIT.444         Business/Office       Fax:         Residential Address       Mailing Address         Street:       350.4954 Richard Rd SW         Etric       Calgary         Country:       Canada         Province:       Alberta                                                                                                    | mvREC                  |                       |                              | RECA: the stand | Jards-                                   |
| My Information       My Information         My Account       My Information         My Applications       My Information         Payment History       Personal         Contact       Email:         testigitest.com       Edit         Primary Phone:       TT7.TT71.4444         Business/Office       Alternate Phone:         Fax:       Residential Address         Street:       350.4954 Richard Rd SW         City:       Calgary         City:       Calgary         City:       Canada         Prvince:       Alterta         Prvince:       Alterta                                                                                                    |                        |                       | and the second second        | Setting bou     | y                                        |
| <ul> <li>My Information</li> <li>My Information</li> <li>My Applications</li> <li>Payment History</li> <li>Account Settings</li> <li>Frail: test@test.com Edit</li> <li>Primary Phone: 777-777-4444 Business/Office</li> <li>Atternate Phone: 403-666-6666 Business/Office</li> <li>Fax:</li> </ul> Residential Address Street: 350-4954 Richard Rd SW Edit Street: 350-4954 Richard Rd SW Edit City: Calgary Country: Canada Province: Allberta Province: Allberta                                                                                                    |                        | My Account            | Education Lice               | ensing          |                                          |
| <ul> <li>Message Centre</li> <li>My Applications</li> <li>Payment History</li> <li>Account Settings</li> <li>Personal Contact</li> <li>Email: test@test.com Edit</li> <li>Primary Phone: 777.777.4444 Business/Office</li> <li>Alternate Phone: 403-666-6666 Business/Office</li> <li>Fax:</li> </ul> Residential Address Street: 350-4954 Richard Rd SW Edit Street: 350-4954 Richard Rd SW Edit Street: 350-4954 Richard Rd SW Edit Street: Calgary City: Calgary City: Calgary City: Calgary City: Calgary Country: Canada Province: Alberta                                                                                                    | ▶ My Information       |                       |                              | In th           | e Contact tab you                        |
| <ul> <li>My Applications</li> <li>Payment History</li> <li>Account Settings</li> <li>Personal Contact</li> <li>Email: test@test.com Edit</li> <li>Primary Phone: 777.777.4444 Business/Office</li> <li>Alternate Phone: 403-666-6666 Business/Office</li> <li>Fax:</li> </ul> Residential Address Street: 350-4954 Richard Rd SW Edit Street: 350-4954 Richard Rd SW Edit Street: City: Calgary Country: Canada Province: Alberta Province: Alberta Province: Alberta Province: Alberta Province: Alberta                                                                                                    | Message Centre         | My Informati          | on                           |                 | e contract tab you                       |
| Payment History   Account Settings     Email:   test@test.com   Primary Phone:   7777-777.4444   Business/Office   Atternate Phone:   403-666-6666   Business/Office   Fax:     Residential Address   Street:   Street:   Street:   Street:   Calgary   Country:   Country:   Country:   Country:   Alberta                                                                                                    | My Applications        |                       |                              | can e           | edit your email, 🔰 🛛                     |
| <ul> <li>▶ Account Settings</li> <li>Email: test@test.com</li> <li>Primary Phone: 7T7-7T7-4444</li> <li>Business/Office</li> <li>Alternate Phone: 403-666-6666</li> <li>Business/Office</li> <li>Fax:</li> </ul> Residential Address           Residential Address         Mailing Address           Street:         350-4954 Richard Rd SW         Edit         Street:         104-800 Macleod Trail SE         Edit           City:         Calgary         City:         Calgary         City:         Calgary         Country:         Calgary           Province:         Alberta         Province:         Alberta         Province:         Alberta                                                                                                    | Payment History        | Personal              | Contact                      | phor            | ne numbers and                           |
| Primary Phone:       777-777-4444       Business/Office         Alternate Phone:       403-666-6666       Business/Office         Fax:       Mailing Address         Residential Address       Mailing Address         Street:       350-4954 Richard Rd SW       Edit       Street:       104-800 Macleod Trail SE       Edit         City:       Calgary       City:       Calgary       City:       Calgary         Country:       Canada       Province:       Alberta       Province:       Alberta                                                                                                    | Account Settings       | Email:                | test@test.com                |                 |                                          |
| Alternate Phone:       403-666-6666       Business/Office         Fax:       Mailing Address         Residential Address       Mailing Address         Street:       350-4954 Richard Rd SW Edit       Street:       104-800 Macleod Trail SE Edit         City:       Calgary       City:       Calgary         Country:       Canada       Country:       Canada         Province:       Alberta       Province:       Alberta                                                                                                    |                        | Primary Phone:        | 777-777-4444 Business/Office | addre           | esses.                                   |
| Fax:         Mailing Address         Mailing Address         Street:       350-4954 Richard Rd SW Edit       Street:       104-800 Macleod Trail SE Edit         City:       Calgary       City:       Calgary       Calgary         Country:       Canada       Country:       Canada         Province:       Alberta       Province:       Alberta                                                                                                    |                        | Alternate Phone:      | 403-666-6666 Business/Office |                 |                                          |
| Residential Address       Mailing Address         Street:       350-4954 Richard Rd SW Edit       Street:       104-800 Macleod Trail SE Edit         City:       Calgary       City:       Calgary         Country:       Canada       Country:       Canada         Province:       Alberta       Province:       Alberta                                                                                                    |                        | Fax:                  |                              |                 |                                          |
| Street:       350-4954 Richard Rd SW Edit       Street:       104-800 Macleod Trail SE Edit         City:       Calgary       City:       Calgary         Country:       Canada       Country:       Canada         Province:       Alberta       Province:       Alberta                                                                                                    |                        | Residential Add       | ress                         | Mailing Ac      | ldress                                   |
| City:     Calgary     City:     Calgary       Country:     Canada     Country:     Canada       Province:     Alberta     Province:     Alberta                                                                                                    |                        | Street:               | 350-4954 Richard Rd SW Edit  | Street:         | 104-800 Macleod Trail SE Edit            |
| Country: Canada Country: Canada Province: Alberta                                                                                                    |                        | City:                 | Calgary                      | City:           | Calgary                                  |
| Province: Alberta Province: Alberta                                                                                                    |                        | Country:              | Canada                       | Country:        | Canada                                   |
|                                                                                                    |                        | Province:             | Alberta                      | Province:       | Alberta                                  |
| Postal Code: T3E 6L1 Postal Code: T2G 2M3                                                                                                    |                        | Postal Code:          | T3E 6L1                      | Postal Code     | E T2G 2M3                                |

Terms of Use | Privacy | Contact Us | Industry Professional Tools | The Regulator | Case Summaries

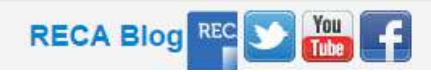

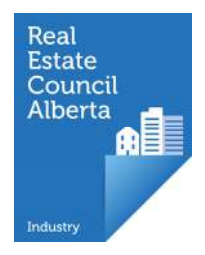

#### Notify the Executive Director

| <ul> <li>S Pages - My Informa</li> <li>← → C A https://se</li> <li>myRECA</li> </ul> | ation ×                                                                      | nges/I To be<br>Notif<br>your           | egin your notification, select<br>fy the Executive Director from<br><sup>.</sup> My Account tab. |
|--------------------------------------------------------------------------------------|------------------------------------------------------------------------------|-----------------------------------------|--------------------------------------------------------------------------------------------------|
| <u>myre</u>                                                                          | My Account                                                                   | Education                               | Licensing                                                                                        |
| <ul> <li>My Information</li> <li>Message Centre</li> <li>My Applications</li> </ul>  | My Information                                                               | 1                                       | Notify of Name Change Notify the Executive Director                                              |
| <ul><li>Payment History</li><li>Account Settings</li></ul>                           | Personal<br>First Name:<br>Middle Name:<br>Last Name:<br>Previous Last Name: | Contact<br>Associate<br>One             |                                                                                                  |
|                                                                                      | AKA Name:<br>Gender:<br>Birth Date:<br>Credit Account Balance                | Apply<br>Male<br>7-Jun-82<br>ce: \$0.00 | Edit                                                                                             |
|                                                                                      | Photo:                                                                       | 1                                       |                                                                                                  |

Terms of Use | Privacy | Contact Us | Industry Professional Tools | The Regulator | Case Summaries

| ← → C A https://secure              | .myreca.ca/myAccount/Pa                                                                                                    | ges/ Read                                                                                                    | all instructions carefully.                                                                                                    |
|-------------------------------------|----------------------------------------------------------------------------------------------------|----------------------------------------------------------------------------------------------------|----------------------------------------------------------------------------------------------------|
| myREC                               | A                                                                                                    |                                                                                                    | RECA: the standards-<br>setting body                                                                                                    |
|                                     | My Account                                                                                                    | Education                                                                                                    | Licensing                                                                                                    |
| My Information                      |                                                                                                    |                                                                                                    |                                                                                                    |
| Message Centre                      | Section 40 No                                                                                                    | otification                                                                                                    |                                                                                                    |
| <ul> <li>My Applications</li> </ul> |                                                                                                    |                                                                                                    |                                                                                                    |
| Payment History                     | Notify the Exect                                                                                                    | utive Director                                                                                                    |                                                                                                    |
| Account Settings                    | RECA's mandate inclu<br>knowledge of circums<br>To this end, Section 4<br>that may put the publi<br>These may include:<br>• a professional, occu<br>• the courts issue a ju<br>• you declare bankrup<br>• you own or participa<br>• you are charged crir<br>• you are convicted o<br>• you have a convicti<br>points)<br>Press Next to proce | udes consumer protection<br>tances with the potentia<br>40 of the <i>Real Estate Ac</i><br>c at risk or may bring di<br>upational or regulatory bound<br>udgment against you in r<br>udgment against any bus<br>otcy or are the subject of<br>the in any business with<br>minally<br>f a criminal offence<br>on under any law of any<br>eved with a Section 40 No | n and enhancement of industry integrity. To accomplish this RECA must have up-to-date<br>I to affect the on-going protection of the public and integrity of the industry.<br><i>t</i> Rules requires industry professionals to immediately notify the executive director of events<br>srepute to the industry. |
|                                     |                                                                                                    |                                                                                                    |                                                                                                    |

| ← → C 🔒 https://secure.m | nyreca.ca/myAccount/Pages/NotifyRECA.aspx                                                                                                    | Read the Categories                                                                                                    |
|--------------------------|----------------------------------------------------------------------------------------------------|----------------------------------------------------------------------------------------------------|
| myRECA                   |                                                                                                    | carefully then select                                                                                                    |
|                          | Section 40 Notification - Categories                                                                                                    |                                                                                                    |
| Account Settings         | Section 40 notifications are broken down into categories.                                                                                                    | the applicable one in                                                                                                    |
|                          | Section 40 - Discipline: when you are disciplined by any real esta                                                                                                    | the drop down menu.                                                                                                    |
|                          | association, or any professional, occupational or regulatory body                                                                                                    | Indicate the date of                                                                                                    |
|                          | Section 40 - Personal Judgement: when you have judgment(s) re<br>to consumers.                                                                                                    | the event and provide                                                                                                    |
|                          | Section 40 - Business Judgement: when any business you own o                                                                                                    |                                                                                                    |
|                          | years has any judgment(s) rendered against it.                                                                                                    | details about the                                                                                                    |
|                          | Section 40 - Personal Bankruptcy: when you are the subject of a                                                                                                    | circumstances.                                                                                                    |
|                          | Section 40 - Business Bankruptcy: when any business you own<br>years is the subject of any bankruptcy or receivership proceedings                                                                  |                                                                                                    |
|                          | Section 40 - Criminal Code Proceedings: when proceedings purs                                                                                                    | suant to the Criminal Code are commenced against you                                                                                                    |
|                          | Section 40 - Criminal Conviction: when you are convicted of any<br>province or state, excluding provincial or municipal highway traffic<br>Select the type of Section 40 notification you are repo | criminal offence or any other offence under any law of any country,<br>offences resulting in only monetary fines and/or demerit points.<br>rting. If you need to declare multiple events, submit one |
|                          | notification per event.                                                                                                    |                                                                                                    |
|                          | Section 40 - Discipline                                                                                                    |                                                                                                    |
|                          | Date of Event:                                                                                                    |                                                                                                    |
|                          | Provide details about the circumstances leading to the ev                                                                                                    | Pr                                                                                                    |

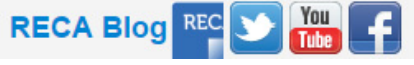

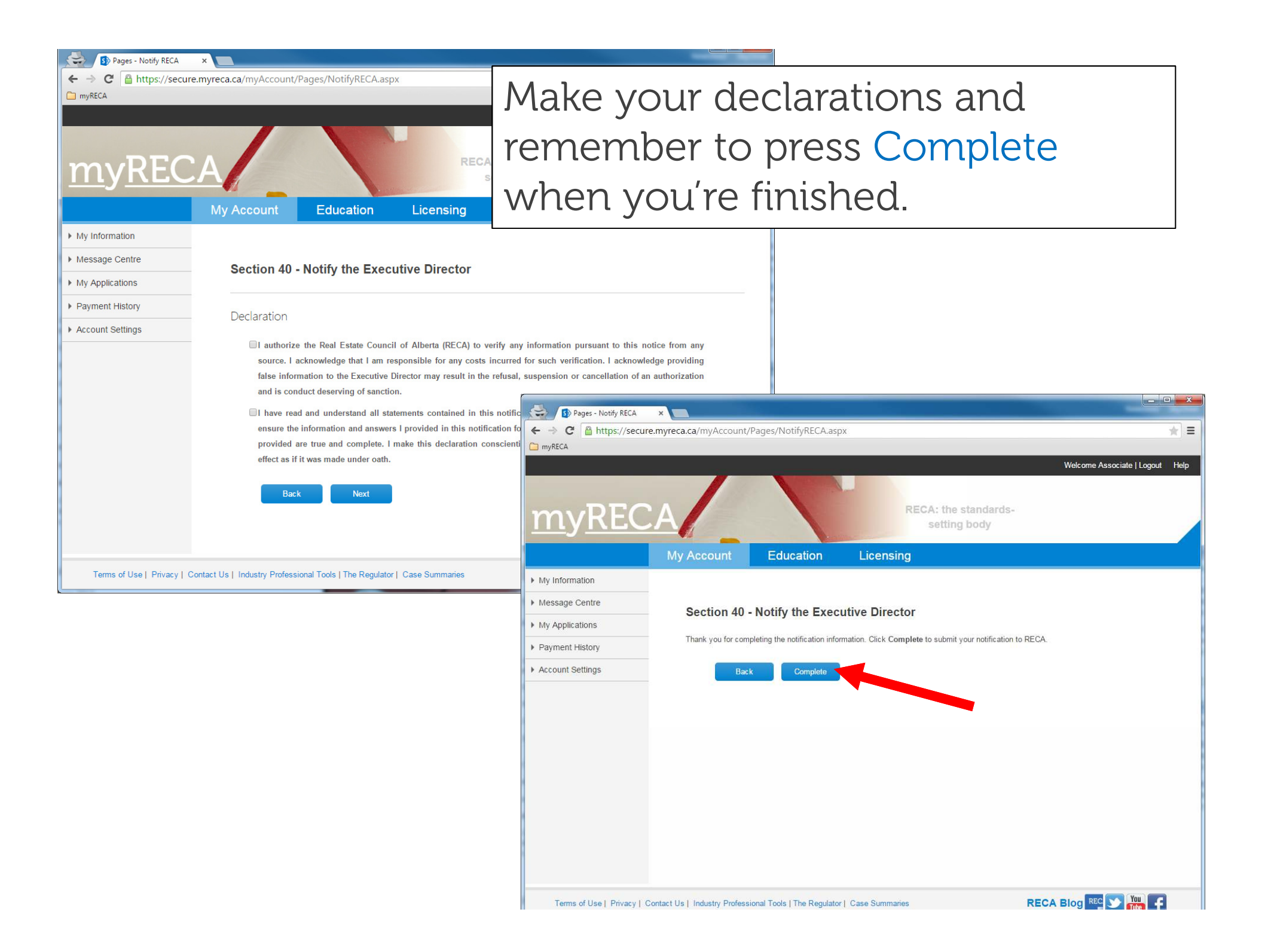

| Sp Pages - My Applications 🗙   |                                                             |                                   |                     |           |             |                          |
|--------------------------------|-------------------------------------------------------------|-----------------------------------|---------------------|-----------|-------------|--------------------------|
| ← → C Attps://secure.my        | /reca.ca/myAccount/Pag                                      | your No                           | otificatio          | on is r   | ้างดา       | Waiting                  |
| myRECA                         |                                                             | for Data                          | ilo ino va          |           |             | nlightigne               |
| My Information                 |                                                             | lor Dela                          | ills in yo          | Jur M     | у Ар        | plications               |
| Message Centre                 | My Applications                                             | 🗖 page. To                        | o uploa             | d vou     | ir sup      | porting                  |
| My Applications                |                                                             |                                   |                     |           | ,<br>,<br>, |                          |
| ▶ Payment History              | When Complete app                                           |                                   | ents, cile          | СКСО      | mple        | ete. RECA                |
| Account Settings               | may involve uploading                                       | notifies                          | you by              | emai      | l wh        | en your                  |
|                                | When the application<br>third-party to provide              | doc notificat                     | tion is r           |           |             | ad                       |
|                                |                                                             | nounca                            |                     | eceiv     | eu ai       | la                       |
|                                | For lutonals on your a                                      | accepte                           | d.                  |           |             |                          |
|                                | If you wish to take co                                      |                                   |                     |           |             |                          |
|                                | area using the link be                                      | NOW.                              |                     |           |             |                          |
|                                |                                                             |                                   |                     |           |             |                          |
|                                | Industry: All                                               | •                                 |                     |           |             |                          |
|                                | Industry /                                                  | Application Type                  | Status              | Assigned  | To Date     | Actions                  |
|                                |                                                             |                                   |                     |           | Submi       | itted                    |
|                                | N/A S                                                       | ection 40 - Notify the Executive  | Waiting for Details | Applicant | 5-Jun-15    | Cancel   Complete   View |
|                                | Di                                                          | irector                           |                     |           |             |                          |
|                                | Real Estate Li                                              | cence Mobility                    | Approved            | RECA      | 4-Jun-15    | View                     |
|                                | Apply for:<br>• Licence Mobility<br>• Education Eligibility | y                                 |                     |           |             |                          |
| Terms of Use   Privacy   Conta | ct Us   Industry Professiona                                | Il Tools   The Regulator   Case S | Summaries           |           | RECA B      | log REC 💟 🌆 두            |

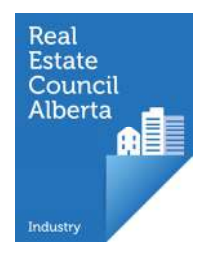

### Message Centre

| <ul> <li>Pages - Message Centre</li> <li> <ul> <li>Pages - Message Centre</li> <li>https://uat.m</li> </ul> </li> <li>* Bookmarks</li> </ul> | ×<br>yreca.ca/myAccount/Pag  | ges/Notifications.aspx      | Chec<br>regula<br>status<br>mess | k Message C<br>arly for appl<br>s updates ar<br>ages from R | Centre<br>ication<br>Id other<br>ECA |
|----------------------------------------------------------------------------------------------------|------------------------------|-----------------------------|----------------------------------|-------------------------------------------------------------|--------------------------------------|
|                                                                                                    | My Account                   | Education                   | Licensing                        | My Brokerage                                                |                                      |
| My Information                                                                                                    |                              |                             |                                  |                                                             |                                      |
| Message Centre                                                                                                    | Message Cen                  | tre                         |                                  |                                                             |                                      |
| My Applications                                                                                                    | Subject                      |                             |                                  |                                                             | Date                                 |
| Payment History                                                                                                    | Broker and B                 | rokerage Licence Renew      | val is Approved                  |                                                             | 12-May-15                            |
| Account Settings                                                                                                    | New Brokerag                 | ge Application - Review     | is Approved                      |                                                             | 12-May-15                            |
|                                                                                                    | New Brokerag                 | ge Application - Review     | is waiting for documents         | - 5/12/2015 12:13 PM                                        | 12-May-15                            |
|                                                                                                    | Criminal Rec                 | ord Check is Approved       |                                  |                                                             | 11-May-15                            |
|                                                                                                    | Education Eli                | igibility is Approved       |                                  |                                                             | 11-May-15                            |
|                                                                                                    | Education El                 | igibility is waiting for do | ocuments - 5/11/2015 11:4        | 4 AM                                                        | 11-May-15                            |
|                                                                                                    | Suitability Re               | eview is Approved           |                                  |                                                             | 11-May-15                            |
|                                                                                                    | Suitability Re               | eview is waiting for docu   | iments - 5/11/2015 11:41 A       | M                                                           | 11-May-15                            |
|                                                                                                    | Read More                    |                             |                                  |                                                             |                                      |
| Terms of Use   Privacy   C                                                                                                    | ontact Us   Industry Profess | ional Tools   The Regulate  | or   Case Summaries              | RECA Blog                                                   |                                      |

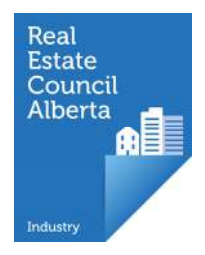

#### My Applications

- application types
- application status
- who is it assigned to?

• application actions

| Pages - My Applicatio        | ns ×                                                                                                    |                                                                                                    | - Any a                      | onlicatio             | $n v \cap u$                            | or vour                  |
|------------------------------|----------------------------------------------------------------------------------------------------|----------------------------------------------------------------------------------------------------|------------------------------|-----------------------|-----------------------------------------|--------------------------|
| ← → C Attps://uat.           | .myreca.ca/myAccount/Pages/A                                                                               | Applications.aspx?display=page                                                                                                    |                              |                       |                                         |                          |
| Bookmarks     My Information |                                                                                                    |                                                                                                    | broker                       | rage beg              | fins that                               | trequires                |
| Message Centre               | My Applications                                                                                            | 0                                                                                                    | RECA                         | approva               | l is foui                               | nd here,                 |
| My Applications              |                                                                                                    |                                                                                                    | – includ                     | ling brok             | kerage r                                | renewal,                 |
| Payment History              | When Complete appe<br>documents.                                                                           | ears under <b>Actions</b> on an application, y                                                                                                    | <sup>oum</sup> licenc        | e history             | / reque                                 | sts                      |
| Account Settings             | When the application S<br>for the application. Clic<br>For tutorials on your ap<br>If you wish to take cou | Status is <b>Waiting for Details</b> , but no <b>C</b> ock <b>View</b> under <b>Actions</b> to see what is r<br>pplications or on uploading documents<br>prses to become licensed in another pro | ompl<br>equir<br>click accou | rage ame<br>nting for | endme<br>rms.<br>giolility in that area | nts and                  |
|                              | Industry                                                                                                   | Application Type                                                                                                    | Status                       | Assigned To           | Date Submitted                          | Actions                  |
|                              | Real Estate Appraisal                                                                                      | Appraiser and Candidate - Renewal                                                                                                    | Under Review                 | RECA                  | 12-May-15                               | View                     |
|                              | Real Estate Appraisal                                                                                      | Appraiser and Candidate - Licence                                                                                                    | Waiting for Details          | Applicant             | 12-May-15                               | Cancel   Complete   View |
|                              | Real Estate                                                                                                | Broker and Brokerage Licence Renewal                                                                                                    | New                          | Applicant             | 12-May-15                               | Cancel   Complete        |
|                              | N/A                                                                                                    | Licence History Request                                                                                                    | Submitted                    | RECA                  | 8-May-15                                | View                     |

Submitted

Submitted

New

New

New

New

<< < 1 2 3 > >>

Fiscal Year End - Form 2

Fiscal Year End - Form 2

Fiscal Year End - Form 2

Fiscal Year End - Form 2

Fiscal Year End - Form 2

Brokerage Change of Business Address

Terms of Use | Privacy | Contact Us | Industry Professional Tools | The Regulator | Case Summaries

Real Estate

Real Estate

Real Estate

**Real Estate** 

Real Estate

Real Estate

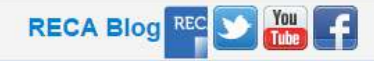

View

View

Cancel | Complete

Cancel | Complete

Cancel | Complete

Cancel | Complete

8-May-15

8-May-15

8-May-15

8-May-15

8-May-15

8-May-15

Applicant

Applicant

Applic ant

Applicant

Applicant

RECA

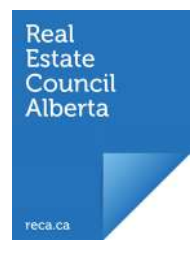

| Industry: All         | ¥                                    | •                   |             |                |                          |
|-----------------------|--------------------------------------|---------------------|-------------|----------------|--------------------------|
| Industry              | Application Type                     | Status              | Assigned To | Date Submitted | Actions                  |
| Real Estate Appraisal | Appraiser and Candidate - Renewal    | Under Review        | RECA        | 12-May-15      | View                     |
| Real Estate Appraisal | Appraiser and Candidate - Licence    | Waiting for Details | Applicant   | 12-May-15      | Cancel   Complete   View |
| Real Estate           | Broker and Brokerage Licence Renewal | New                 | Applicant   | 12-May-15      | Cancel   Complete        |
| N/A                   | Licence History Request              | Submitted           | RECA        | 8-May-15       | View                     |
| Real Estate           | Fiscal Year End - Form 2             | Submitted           | Applicant   | 8-May-15       | View                     |
| Real Estate           | Fiscal Year End - Form 2             | New                 | Applicant   | 8-May-15       | Cancel   Complete        |
| Real Estate           | Brokerage Change of Business Address | Submitted           | RECA        | 8-May-15       | View                     |
| Real Estate           | Fiscal Year End - Form 2             | New                 | Applicant   | 8-May-15       | Cancel   Complete        |
|                       |                                      |                     |             |                |                          |

 Real Estate
 Fiscal Year End

 Real Estate
 Fiscal Year End

<< < 1 2 3 > >>

Every application has a status: New, Waiting for Details, Under Review, Submitted or Approved. Different actions are allowed for each application based on its status. Typically, Waiting for Details means you must take action and Under Review means RECA must take action.

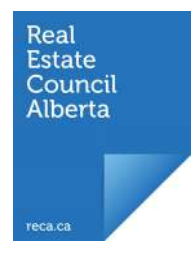

| Industry: All         | T                                    |                     |             |                |                          |
|-----------------------|--------------------------------------|---------------------|-------------|----------------|--------------------------|
| Industry              | Application Type                     | Status              | Assigned To | Date Submitted | Actions                  |
| Real Estate Appraisal | Appraiser and Candidate - Renewal    | Under Review        | RECA        | 12-May-15      | View                     |
| Real Estate Appraisal | Appraiser and Candidate - Licence    | Waiting for Details | Applicant   | 12-May-15      | Cancel   Complete   View |
| Real Estate           | Broker and Brokerage Licence Renewal | New                 | Applicant   | 12-May-15      | Cancel   Complete        |
| N/A                   | Licence History Request              | Submitted           | RECA        | 8-May-15       | View                     |
| Real Estate           | Fiscal Year End - Form 2             | Submitted           | Applicant   | 8-May-15       | View                     |
| Real Estate           | Fiscal Year End - Form 2             | New                 | Applicant   | 8-May-15       | Cancel   Complete        |
| Real Estate           | Brokerage Change of Business Address | Submitted           | RECA        | 8-May-15       | View                     |
| Real Estate           | Fiscal Year End - Form 2             | New                 | Applicant   | 8-May-15       | Cancel   Complete        |
| Real Estate           | Fiscal Year End - Form 2             | New                 | Applicant   | 8-May-15       | Cancel   Complete        |
| Real Estate           | Fiscal Year End - Form 2             | New                 | Applicant   | 8-May-15       | Cancel   Complete        |

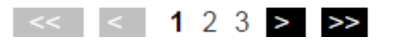

At different stages, each application is assigned to RECA or you, the applicant. If something is assigned to Applicant, you must take action on that application.

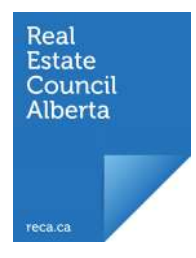

v

Industry: All

|                       |                                      |                     |             |                | ▼                        |
|-----------------------|--------------------------------------|---------------------|-------------|----------------|--------------------------|
| Industry              | Application Type                     | Status              | Assigned To | Date Submitted | Actions                  |
| Real Estate Appraisal | Appraiser and Candidate - Renewal    | Under Review        | RECA        | 12-May-15      | View                     |
| Real Estate Appraisal | Appraiser and Candidate - Licence    | Waiting for Details | Applicant   | 12-May-15      | Cancel   Complete   View |
| Real Estate           | Broker and Brokerage Licence Renewal | New                 | Applicant   | 12-May-15      | Cancel   Complete        |
| N/A                   | Licence History Request              | Submitted           | RECA        | 8-May-15       | View                     |
| Real Estate           | Fiscal Year End - Form 2             | Submitted           | Applicant   | 8-May-15       | View                     |
| Real Estate           | Fiscal Year End - Form 2             | New                 | Applicant   | 8-May-15       | Cancel   Complete        |
| Real Estate           | Brokerage Change of Business Address | Submitted           | RECA        | 8-May-15       | View                     |
| Real Estate           | Fiscal Year End - Form 2             | New                 | Applicant   | 8-May-15       | Cancel   Complete        |
|                       |                                      |                     |             |                |                          |

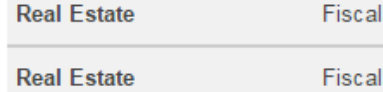

123 > >>

Under Actions, you will see View, Cancel, Complete, or Make Payment, depending on what is required for that particular application and if it's assigned to you. Most important to you is the Complete button. When the Complete button is visible, you must take action on this application before it can proceed.

|                                                                                     | myreca.ca/myAccount              | /Pages/Payme      | REC                                   | A: the stan<br>setting boo | dards-<br>ay | Welcon           | ne John   Logout H |  |
|-------------------------------------------------------------------------------------|----------------------------------|-------------------|---------------------------------------|----------------------------|--------------|------------------|--------------------|--|
|                                                                                     | My Account                       | Educat            | ion Licensing                         |                            |              |                  |                    |  |
| <ul> <li>My Information</li> <li>Message Centre</li> <li>My Applications</li> </ul> | Payment Hist                     | tory              |                                       |                            |              |                  |                    |  |
| Payment History                                                                     | Payment history 1                | for the last 12 r | nonths.                               |                            |              |                  |                    |  |
| Account Settings                                                                    | Fee Category: All  Industry: All |                   |                                       |                            |              |                  |                    |  |
|                                                                                     | Industry Sector                  | Fee Category      | / Item                                | Date                       | Amount       | Receipt No.      | Actions            |  |
|                                                                                     | Mortgage                         | Education         | Education Eligibility Application     | 27-May-15                  | \$100.02     | ORD-01057-S8H4N3 | Receipt            |  |
|                                                                                     | Mortgage                         | Other<br>Payment  | Fundamentals of Mortgage<br>Brokerage | 27-May-15                  | \$1500.02    | ORD-01062-T8M7K4 | Receipt            |  |
| Do<br>Hi                                                                            | ownload a<br>istory pag          | and vie<br>re.    | ew receipts f                         | rom t                      | he Pa        | yment            |                    |  |

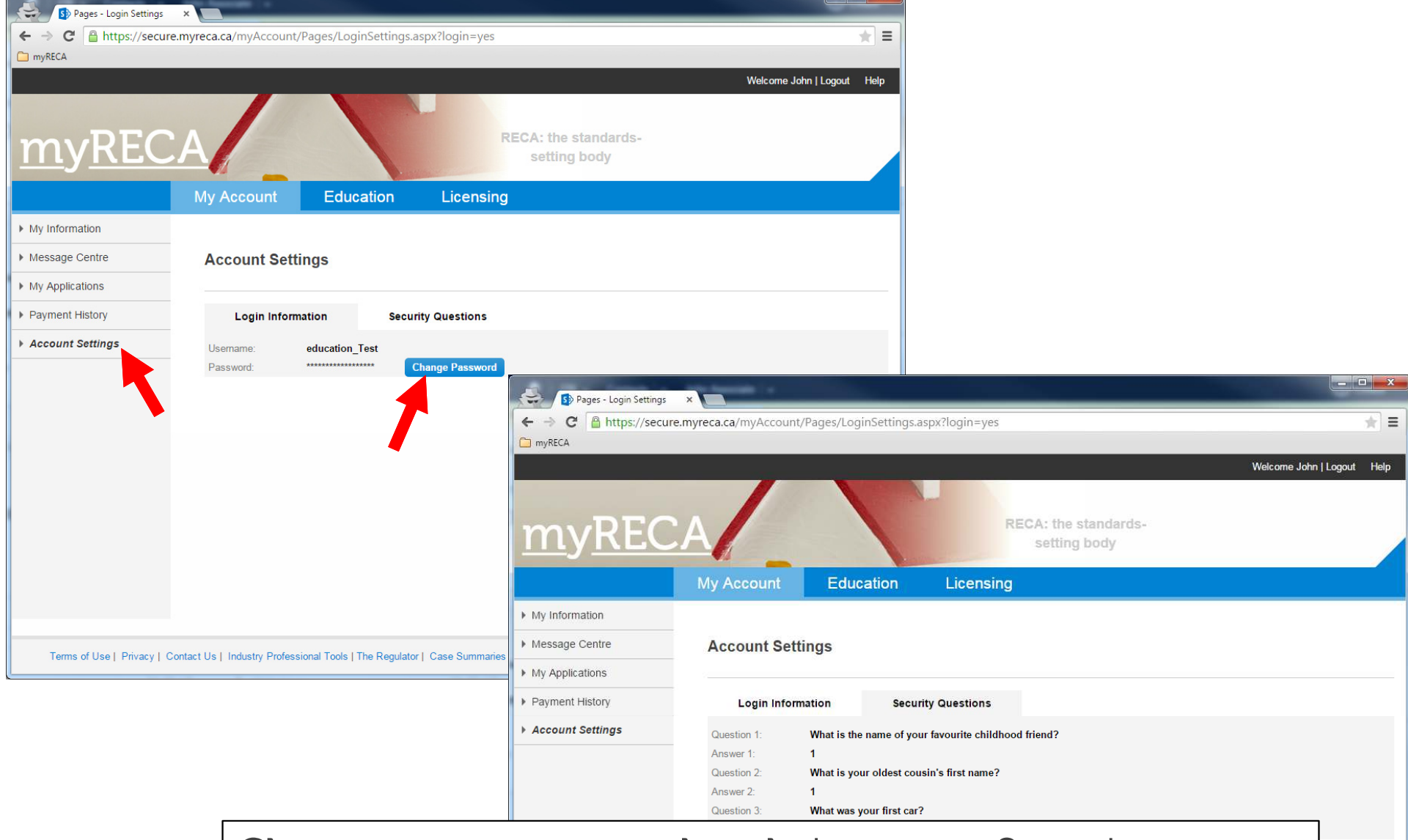

Change your password and view your Security Questions and answers from the Account Settings page.

RECA Blog REC